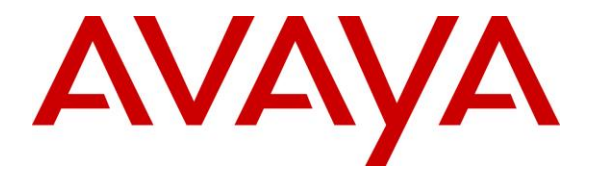

Avaya Solution & Interoperability Test Lab

## Application Notes for Centurion CARES 14.03 with Avaya Aura® Communication Manager 7.1 and Avaya Aura® Session Manager 7.1 – Issue 1.0

## Abstract

These Application Notes describe the configuration steps required for the Centurion CARES 14.03 to interoperate with Avaya Aura® Communication Manager 7.1 and Avaya Aura® Session Manager 7.1. Centurion CARES is a contact center solution.

In the compliance testing, Centurion CARES used the SIP trunk interface from Avaya Aura® Session Manager to provide IVR and ACD capabilities.

Readers should pay attention to **Section 2**, in particular the scope of testing as outlined in **Section 2.1** as well as any observations noted in **Section 2.2**, to ensure that their own use cases are adequately covered by this scope and results.

Information in these Application Notes has been obtained through DevConnect compliance testing and additional technical discussions. Testing was conducted via the DevConnect Program at the Avaya Solution and Interoperability Test Lab.

## 1. Introduction

These Application Notes describe the configuration steps required for the Centurion CARES 14.03 to interoperate with Avaya Aura® Communication Manager 7.1 and Avaya Aura® Session Manager 7.1. CARES is a contact center solution.

In the compliance testing, CARES used the SIP trunk interface from Session Manager to provide IVR and ACD capabilities.

Agents are administered as station users on Communication Manager and have desktops running the Centurion CARES Client application. The CARES Client application is used by agents to log into CARES, to set proper work modes, and to control subsequent calls.

Inbound ACD calls are routed by Communication Manager and Session Manager over the SIP trunk to CARES, with CARES providing relevant IVR call treatment such as greeting announcement and supporting PSTN callers' use of DTMF digits to navigate the menu.

Upon requested by PSTN caller to connect with an agent, CARES determines an available agent for the call, establishes a dedicated audio connection over the SIP trunk with the agent telephone when necessary, and bridges the audio path of the agent connection with the customer connection at CARES. Agents are required to use their desktops to perform all subsequent call controls and ACD related activities. The dedicated audio connections with agents stay in place until agents log out of CARES. All SIP communications on CARES are supported using the Dialogic PowerMedia Host Media Processing (HMP) SIP stack.

CARES also support outbound promotional campaign calls, with outbound calls launched by CARES and with call classifications supported by Dialogic PowerMedia HMP.

## 2. General Test Approach and Test Results

The feature test cases were performed manually. Incoming calls were made from the PSTN to CARES. DTMF input were manually input from callers for proper IVR navigation and menu selection, including request to connect with an agent. Manual call controls from the CARES Client application were exercised to verify features such as answering and transferring of calls.

The serviceability test cases were performed manually by disconnecting and reconnecting the Ethernet connection to CARES.

DevConnect Compliance Testing is conducted jointly by Avaya and DevConnect members. The jointly-defined test plan focuses on exercising APIs and/or standards-based interfaces pertinent to the interoperability of the tested products and their functionalities. DevConnect Compliance Testing is not intended to substitute full product performance or feature testing performed by DevConnect members, nor is it to be construed as an endorsement by Avaya of the suitability or completeness of a DevConnect member's solution.

Avaya recommends our customers implement Avaya solutions using appropriate security and encryption capabilities enabled by our products. The testing referenced in these DevConnect Application Notes included the enablement of supported encryption capabilities in the Avaya products. Readers should consult the appropriate Avaya product documentation for further information regarding security and encryption capabilities supported by those Avaya products.

Support for these security and encryption capabilities in any non-Avaya solution component is the responsibility of each individual vendor. Readers should consult the appropriate vendor-supplied product documentation for more information regarding those products.

For the testing associated with these Application Notes, the interfaces between Avaya and Centurion did not include use of any specific encryption features as requested by Centurion.

## 2.1. Interoperability Compliance Testing

The interoperability compliance test included feature and serviceability testing.

The feature testing included OPTIONS, DTMF, G.711MU, media shuffling, session refresh, ANI, dialing ahead, agent work modes, screen pop, hold/resume, music on hold, mute/unmute, blind/supervised transfer, supervised conference, multiple agents, queuing, internal call, long duration, and outbound campaign calls.

The serviceability testing focused on verifying the ability of CARES to recover from adverse conditions, such as disconnecting and reconnecting the Ethernet connection to CARES.

## 2.2. Test Results

All test cases were executed, and the following were observations on CARES:

- Depending on the customer network, a delay may need to be added to the beginning of the inbound call flow for PSTN callers to hear the entire greeting announcement. See **Section 7.6** for more details.
- By design, the PSTN calling party number does not populate at the conference-to agent desktop.
- In the serviceability scenario, for an agent that had a call that was dropped during an Ethernet outage to the CARES server, the desktop can no longer be used to answer subsequent calls post server recovery and with agent work state toggled between Idle Prework and Pending ACD Call. When this occurs, the workaround is to manually drop the dedicated connection with CARES from the agent telephone, exit from the CARES Client application and log back in.

### 2.3. Support

Technical support on CARES can be obtained through the following:

- **Phone:** +1 (262) 317-5678
- Email: <a href="mailto:support@centurioncares.com">support@centurioncares.com</a>

# 3. Reference Configuration

The configuration used for the compliance testing is shown in **Figure 1**. SIP trunk was used between Session Manager and CARES and the applicable domain name was "avaya.com".

A 5-digits Uniform Dial Plan (UDP) was used to facilitate routing with CARES. Unique extension ranges were assigned to stations users on Communication Manager (6xxxx) and to the CARES main number (54000).

The configuration of Session Manager is performed via the web interface of System Manager. The detailed administration of basic connectivity between Communication Manager, System Manager, and Session Manager is not the focus of these Application Notes and will not be described.

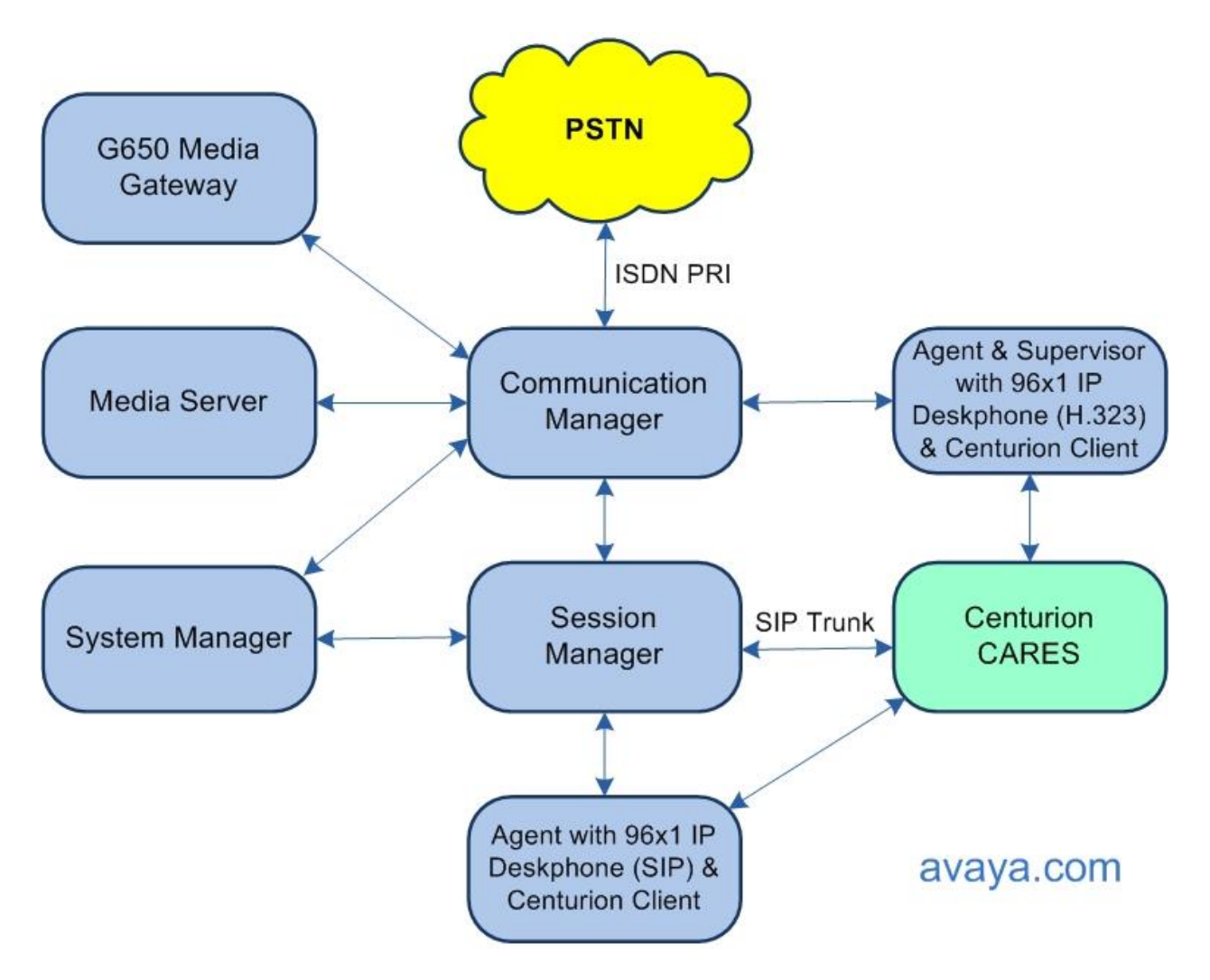

**Figure 1: Compliance Testing Configuration** 

Solution & Interoperability Test Lab Application Notes ©2019 Avaya Inc. All Rights Reserved.

## 4. Equipment and Software Validated

The following equipment and software were used for the sample configuration provided:

| Equipment/Software                                 | Release/Version       |
|----------------------------------------------------|-----------------------|
| Avaya Aura® Communication Manager in               | 7.1                   |
| Virtual Environment                                | (7.1.3.3.0.532.25082) |
| Avaya G650 Media Gateway                           | NA                    |
| Avaya Aura® Media Server in<br>Virtual Environment | 8.0.0.205             |
| Avaya Aura® Session Manager in                     | 7.1                   |
| Virtual Environment                                | (7.1.3.3.713307)      |
| Avaya Aura® System Manager in                      | 7.1                   |
| Virtual Environment                                | (7.1.3.3.069127)      |
| Avaya 9611G & 9641G IP Deskphone (H.323)           | 6.8202                |
| Avaya 9641G IP Deskphone (SIP)                     | 7.1.6.1.3             |
| Centurion CARES on                                 | 14.03                 |
| Microsoft Windows Server 2016                      | Standard              |
| Base Package                                       | 14.03.279             |
| CARES Server                                       | 14.03.1720            |
| Dialogic PowerMedia HMP                            | 3.0.395               |
| Centurion CARES Client on                          | 14.03.1739            |
| Microsoft Windows 10                               | Pro                   |

## 5. Configure Avaya Aura® Communication Manager

This section provides the procedures for configuring Communication Manager. The procedures include the following areas:

- Verify license
- Administer node names
- Administer codec set
- Administer network region
- Administer SIP trunk group
- Administer SIP signaling group
- Administer SIP trunk group members
- Administer route pattern
- Administer private numbering
- Administer uniform dial plan
- Administer AAR analysis
- Administer PSTN trunk group
- Administer tandem calling party number

In the compliance testing, the Avaya endpoints used encrypted signaling connections with encrypted media. A separate set of codecs set, network region and network region map were created for integration with CARES.

#### 5.1. Verify License

Log into the System Access Terminal (SAT) to verify that the Communication Manager license has proper permissions for features illustrated in these Application Notes. Use the "display system-parameters customer-options" command. Navigate to **Page 2** and verify that there is sufficient capacity for SIP trunks by comparing the **Maximum Administered SIP Trunks** value with the corresponding value in the **USED** column.

The license file installed on the system controls the maximum permitted. If there is insufficient capacity, contact an authorized Avaya sales representative to make the appropriate changes.

| display system-parameters customer-options          |      |      | Page | <b>2</b> of | 12 |
|-----------------------------------------------------|------|------|------|-------------|----|
| OPTIONAL FEATURES                                   |      |      |      |             |    |
|                                                     |      |      |      |             |    |
| IP PORT CAPACITIES                                  |      | USED |      |             |    |
| Maximum Administered H.323 Trunks:                  | 4000 | 10   |      |             |    |
| Maximum Concurrently Registered IP Stations:        | 2400 | 2    |      |             |    |
| Maximum Administered Remote Office Trunks:          | 4000 | 0    |      |             |    |
| Max Concurrently Registered Remote Office Stations: | 2400 | 0    |      |             |    |
| Maximum Concurrently Registered IP eCons:           | 68   | 0    |      |             |    |
| Max Concur Reg Unauthenticated H.323 Stations:      | 100  | 0    |      |             |    |
| Maximum Video Capable Stations:                     | 2400 | 0    |      |             |    |
| Maximum Video Capable IP Softphones:                | 2400 | 3    |      |             |    |
| Maximum Administered SIP Trunks:                    | 4000 | 50   |      |             |    |
| Max Administered Ad-hoc Video Conferencing Ports:   | 4000 | 0    |      |             |    |
| Max Number of DS1 Boards with Echo Cancellation:    | 80   | 0    |      |             |    |

| TLT; Reviewed: |
|----------------|
| SPOC 1/2/2020  |

Solution & Interoperability Test Lab Application Notes ©2019 Avaya Inc. All Rights Reserved. 7 of 37 CARES-SM71

#### 5.2. Administer Node Names

Use the "change node-names ip" command. Note the **Name** and **IP Address** of the processor or existing C-LAN circuit pack that will be used for connectivity to CARES, in this case "procr" and "10.64.150.14".

Also note the **Name** and **IP Address** of the Session Manager signaling interface, in this case "sm15018" and "10.64.150.18".

```
change node-names ip
                                                             Page
                                                                    1 of
                                                                          2
                                TP NODE NAMES
                    IP Address
   Name
ams1509
                 10.64.150.9
cm102201
                 10.64.102.201
cms15012
                  10.64.150.12
                  0.0.0.0
default
ipo15050
                 10.64.10.50
                  10.64.150.15
msgserver
procr
                  10.64.150.14
procr6
                   ::
sm102204
                   10.64.102.204
sm15018
                   10.64.150.18
```

#### 5.3. Administer Codec Set

Administer a codec set for integration with CARES. Use the "change ip-codec-set n" command, where "n" is an existing codec set number to use for interoperability.

For **Audio Codec**, enter the pertinent G.711 variant as shown below. Note that G.711 is the only codec type supported by CARES. For **Media Encryption** and **Encrypted SRTCP**, retain the default values of "none" and "enforce-unenc-srtcp" as shown below. Retain the default values for the remaining fields.

```
change ip-codec-set 4
                                                           Page 1 of
                                                                        2
                        IP MEDIA PARAMETERS
   Codec Set: 4
Audio
Codec
1: G.711MU
              Silence Frames Packet
              Suppression Per Pkt Size(ms)
               n 2
                                    20
2:
3:
4:
5:
6:
7:
    Media Encryption
                                     Encrypted SRTCP: enforce-unenc-srtcp
1: none
```

## 5.4. Administer Network Region

Administer a network region for integration with CARES. Use the "change ip-network-region n" command, where "n" is an existing network region number to use for interoperability.

Enter the following values for the specified fields and retain the default values for the remaining fields.

- Authoritative Domain: The SIP domain from Section 3.
- Name: A descriptive name.
- Codec Set: The codec set number from Section 5.3.

change ip-network-region 4 Page 1 of 20 IP NETWORK REGION Region: 4 NR Group: 4 Location: Authoritativ Authoritative Domain: avaya.com Name: CARES Stub Network Region: n MEDIA PARAMETERS Intra-region IP-IP Direct Audio: yes Codec Set: 4 UDP Port Min: 2048 Inter-region IP-IP Direct Audio: yes IP Audio Hairpinning? n UDP Port Max: 3329 DIFFSERV/TOS PARAMETERS Call Control PHB Value: 46 Audio PHB Value: 46 Video PHB Value: 26

Navigate to **Page 4**, and specify the same codec set number to be used for calls with network regions used by Avaya endpoints and by the trunk with the PSTN. In the compliance testing, network region "1" was used by the Avaya endpoints and by the trunk with the PSTN.

```
change ip-network-region 4
                                                                      Page
                                                                              4 of 20
Source Region: 4 Inter Network Region Connection Management I
Source Region: 4Inter Network Negron ConnectG Adst codec directWAN-BW-limitsVideoInterveningDyn A GDyn AGCAC R LL
                                                                                    Μ
                                                                           GΑ
                                                                                     t
                                                                                     С
                                                                                     е
      4 y NoLimit
1
2
3
                                                                             all
 4
      4
 5
 6
 7
 8
```

### 5.5. Administer SIP Trunk Group

Use the "add trunk-group n" command, where "n" is an available trunk group number, in this case "54". Enter the following values for the specified fields and retain the default values for the remaining fields.

- Group Type: "sip"
- Group Name: A descriptive name.
- **TAC:** An available trunk access code.
- Service Type: "tie"

add trunk-group 54 1 of 4 Page TRUNK GROUP Group Type: sip CDR Reports: y COR: 1 TN: 1 TAC: 154 Group Number: 54 Group Name: SIP trunk to CARES COR: 1 Direction: two-way Outgoing Display? n Dial Access? n Night Service: Queue Length: 0 Service Type: tie Auth Code? n Member Assignment Method: auto Signaling Group: Number of Members: 0

Navigate to Page 3, and enter "private" for Numbering Format.

```
add trunk-group 54

TRUNK FEATURES

ACA Assignment? n Measured: none

Suppress # Outpulsing? n Numbering Format: private

UUI Treatment: service-provider

Replace Restricted Numbers? n

Replace Unavailable Numbers? n

Hold/Unhold Notifications? y

Modify Tandem Calling Number: no

Show ANSWERED BY on Display? y
```

### 5.6. Administer SIP Signaling Group

Use the "add signaling-group n" command, where "n" is an available signaling group number, in this case "54". Enter the following values for the specified fields and retain the default values for the remaining fields.

• Group Type:

- "sip" "tls"
- Transport Method:
- Near-end Node Name:
- Far-end Node Name:
- Near-end Listen Port:
- Far-end Listen Port:
- Far-end Network Region:
- Far-end Domain:
- The Session Manager node name from Section 5.2. An available port for integration with CARES. The same port number as in Near-end Listen Port. The network region number from Section 5.4. The domain name from Section 3.

The processor node name from Section 5.2.

```
add signaling-group 54
                                                               Page 1 of 2
                                 SIGNALING GROUP
Group Number: 54
                             Group Type: sip
 IMS Enabled? n
                       Transport Method: tls
       O-SIP? n
    IP Video? n
                                                  Enforce SIPS URI for SRTP? y
 Peer Detection Enabled? y PeerServer: Others
Prepend '+' to Outgoing Calling/Alerting/Diverting/Connected Public Numbers? n
Remove '+' from Incoming Called/Calling/Alerting/Diverting/Connected Numbers? y
Alert Incoming SIP Crisis Calls? n
  Near-end Node Name: procr
                                            Far-end Node Name: sm15018
Near-end Listen Port: 5054
                                          Far-end Listen Port: 5054
                                       Far-end Network Region: 4
Far-end Domain: avaya.com
                                            Bypass If IP Threshold Exceeded? n
Incoming Dialog Loopbacks: eliminate
                                                    RFC 3389 Comfort Noise? n
        DTMF over IP: rtp-payload
                                             Direct IP-IP Audio Connections? y
Session Establishment Timer(min): 3
                                                      IP Audio Hairpinning? n
      Enable Layer 3 Test? y
                                                 Initial IP-IP Direct Media? n
H.323 Station Outgoing Direct Media? n
                                                Alternate Route Timer(sec): 6
```

#### 5.7. Administer SIP Trunk Group Members

Use the "change trunk-group n" command, where "n" is the trunk group number from **Section 5.5**. Enter the following values for the specified fields and retain the default values for the remaining fields.

- **Signaling Group:** The signaling group number from **Section 5.6**.
- Number of Members: The desired number of members, in this case "10".

```
change trunk-group 54
                                                           Page
                                                                 1 of 4
                               TRUNK GROUP
                               Group Type: sip CDR Reports: y
COR: 1 TN: 1 TAC: 154
Group Number: 54
 Group Name: SIP Trunk to CARES COR: 1
  Direction: two-way Outgoing Display? n
Dial Access? n
                                             Night Service:
Queue Length: 0
                      Auth Code? n
Service Type: tie
                                          Member Assignment Method: auto
                                                 Signaling Group: 54
                                                 Number of Members: 10
```

#### 5.8. Administer Route Pattern

Use the "change route-pattern n" command, where "n" is an existing route pattern number to be used for integration with CARES, in this case "54". Enter the following values for the specified fields and retain the default values for the remaining fields.

- **Pattern Name:** A descriptive name.
- **Grp No:** The SIP trunk group number from **Section 5.5**.
- **FRL:** A level that allows access to this trunk, with 0 being least restrictive.
- Numbering Format: "lev0-pvt"

```
change route-pattern 54
                                                        Page 1 of 3
             Pattern Number: 54 Pattern Name: CARES
   SCCAN? n Secure SIP? N Used for SIP stations? n
   Grp FRL NPA Pfx Hop Toll No. Inserted
                                                              DCS/ IXC
   No Mrk Lmt List Del Digits
                                                              QSIG
                        Dqts
                                                              Intw
1:54 0
                                                              n user
2:
                                                              n user
3:
                                                              n user
4:
                                                              n user
5:
                                                               n
                                                                  user
6:
                                                                  user
                                                               n
    BCC VALUE TSC CA-TSC ITC BCIE Service/Feature PARM No. Numbering LAR
   0 1 2 M 4 W Request
                                                Dgts Format
1: ууууул п
                          rest
                                                        lev0-pvt none
2: yyyyyn n
                          rest
                                                                  none
```

Solution & Interoperability Test Lab Application Notes ©2019 Avaya Inc. All Rights Reserved.

## 5.9. Administer Private Numbering

Use the "change private-numbering 0" command, to define the calling party number to send to CARES. Add an entry for the trunk group defined in **Section 5.5**.

In the example shown below, all calls originating from a 5-digit extension beginning with 6 and routed to trunk group 54 will result in a 5-digit calling number. The calling party number will be in the SIP "From" header.

```
change private-numbering 0
                                                                      1 of
                                                                             2
                                                                Page
                          NUMBERING - PRIVATE FORMAT
Ext Ext
                  Trk
                                              Total
                             Private
Len Code
                  Grp(s)
                            Prefix
                                              Len
5 2
                                              5
                                                    Total Administered: 3
 5
   5
                                              5
                                                       Maximum Entries: 540
                  54
                                              5
 5
   6
```

## 5.10. Administer Uniform Dial Plan

This section provides a sample AAR routing used for routing calls with dialed digits 54000 to CARES. Note that other routing methods may be used. Use the "change uniform-dialplan 0" command and add an entry to specify the use of AAR for routing of digits 54000, as shown below.

```
change uniform-dialplan 0
                                                             Page
                                                                   1 of
                                                                          2
                     UNIFORM DIAL PLAN TABLE
                                                           Percent Full: 0
 Matching
                           Insert
                                              Node
 Pattern
              Len Del
                          Digits
                                    Net Conv Num
 54000
               5
                   0
                                     aar n
```

## 5.11. Administer AAR Analysis

Use the "change aar analysis 0" command and add an entry to specify how to route calls to 54000. In the example shown below, calls with digits 54000 will be routed as an AAR call using route pattern "54" from **Section 5.8**.

| change aar analysis O |         |             |          |      | Page 1 of     | 2 |
|-----------------------|---------|-------------|----------|------|---------------|---|
|                       | AAR DI  | IGIT ANALYS | SIS TABL | Έ    |               |   |
|                       |         | Location:   | all      |      | Percent Full: | 2 |
|                       |         |             |          |      |               |   |
| Dialed                | Total   | Route       | Call     | Node | ANI           |   |
| String                | Min Max | Pattern     | Туре     | Num  | Reqd          |   |
| 54000                 | 55      | 54          | aar      |      | n             |   |
|                       |         |             |          |      |               |   |

## 5.12. Administer PSTN Trunk Group

Use the "change trunk-group n" command, where "n" is the existing trunk group number used to reach the PSTN, in this case "97". Navigate to **Page 3**.

For **Modify Tandem Calling Number**, enter "tandem-cpn-form" to allow modification of calling party number for calls to the PSTN.

| change trunk-group 97          |                       | Page 3 of 21              |
|--------------------------------|-----------------------|---------------------------|
| TRUNK FEATURES                 |                       |                           |
| ACA Assignment? n              | Measured: none        | Wideband Support? n       |
|                                | Internal Alert? n     | Maintenance Tests? y      |
|                                | Data Restriction? n   | NCA-TSC Trunk Member:     |
|                                | Send Name: y          | Send Calling Number: y    |
| Used for DCS? n                |                       | Send EMU Visitor CPN? n   |
| Suppress # Outpulsing? n       | Format: private       |                           |
| Outgoing Channel ID Encoding:  | preferred UUI IE Tr   | eatment: shared           |
|                                | Maximum Siz           | e of UUI IE Contents: 128 |
|                                | Repla                 | ce Restricted Numbers? n  |
|                                | Replac                | e Unavailable Numbers? n  |
|                                |                       | Send Connected Number: y  |
| Network Call Redirection: none | Hold                  | /Unhold Notifications? n  |
| Send UUI IE? y                 | Modify Tandem Calling | Number: tandem-cpn-form   |
| Send UCID? y                   | BSR Reply-b           | est DISC Cause Value: 31  |
| Send Codeset 6/7 LAI IE? y     | Ds                    | 1 Echo Cancellation? n    |
|                                |                       |                           |
| Apply Local Ringback? n        | US NI Delaye          | d Calling Name Update? n  |
| Show ANSWERED BY on Display?   | y Invoke ID for USN   | I Calling Name: variable  |

#### 5.13. Administer Tandem Calling Party Number

Use the "change tandem-calling-party-num" command, to define the calling party number to send to the PSTN for tandem calls from CARES.

By default, CARES sends the agent's internal extension on CARES as calling party number for manual outbound calls placed by the agent, and sends a blank calling party number for outbound campaign calls launched by CARES.

In the example shown below, all tandem calls to the PSTN will have up to 4-digits of calling party number deleted and replaced with "3035354000", which takes care of the blank and 4-digits calling party number (4xxx) sent by CARES. Note that alternatively CARES can be configured to send a specific calling party number for outbound campaign calls, in which case the calling party number modification only needs to be for the CARES internal agent extensions.

| chang | e tandem-calling | -party-nu | m            |          |            | Page | 1 of    | 9 |
|-------|------------------|-----------|--------------|----------|------------|------|---------|---|
|       |                  | CALLI     | NG PARTY NUM | BER CONV | ERSION     |      |         |   |
|       |                  |           | FOR TANDE    | EM CALLS |            |      |         |   |
|       |                  | Incoming  | Outgoing     |          |            | 0    | utgoing |   |
|       | CPN              | Number    | Trunk        |          |            | N    | umber   |   |
| Len   | Prefix           | Format    | Group(s)     | Delete   | Insert     | F    | ormat   |   |
| any   | any              |           | 97           | 4        | 3035354000 | p    | ub-unk  |   |
|       |                  |           |              |          |            |      |         |   |

Solution & Interoperability Test Lab Application Notes ©2019 Avaya Inc. All Rights Reserved.

## 6. Configure Avaya Aura® Session Manager

This section provides the procedures for configuring Session Manager, which is performed via the web interface of System Manager. The procedures include the following areas:

- Launch System Manager
- Administer locations
- Administer SIP entities
- Administer routing policies
- Administer dial patterns

#### 6.1. Launch System Manager

Access the System Manager web interface by using the URL <u>https://ip-address</u> in an Internet browser window, where "ip-address" is the IP address of System Manager. Log in using the appropriate credentials.

| Recommended access to System Manager is via FQDN.                                                                                                    | A                                                                          |
|----------------------------------------------------------------------------------------------------|----------------------------------------------------------------------------|
| Go to central login for Single Sign-On                                                                                                    | User ID:                                                                   |
| If IP address access is your only option, then note that authentication will fail<br>in the following cases:                                                                                                    | Password:                                                                  |
| First time login with "admin" account     Expired/Reset passwords                                                                                                    | Log On Cancel                                                              |
| Use the "Change Password" hyperlink on this page to change the password<br>manually, and then login.                                                                                                    | Change Password                                                            |
| Also note that single sign-on between servers in the same security domain is<br>not supported when accessing via IP address.                                                                                                    |                                                                            |
|                                                                                                    | Supported Browsers: Internet Explorer 11.x or Firefox 48.0, 49.0 and 50.0. |
| This system is restricted solely to authorized users for legitimate business<br>purposes only. The actual or attempted unauthorized access, use, or<br>modification of this system is strictly prohibited.                                                                                                    |                                                                            |
| Unauthorized users are subject to company disciplinary procedures and or<br>criminal and civil penalties under state, federal, or other applicable domestic<br>and foreign laws.                                                                                                    |                                                                            |
| The use of this system may be monitored and recorded for administrative and<br>security reasons. Anyone accessing this system expressly consents to such<br>monitoring and recording, and is advised that if it reveals possible evidence of<br>criminal activity, the evidence of such activity may be provided to law<br>enforcement officials. |                                                                            |
| All users must comply with all corporate instructions regarding the protection<br>of information assets.                                                                                                    |                                                                            |
|                                                                                                    |                                                                            |

### 6.2. Administer Locations

In the subsequent screen (not shown), select **Elements**  $\rightarrow$  **Routing** to display the **Introduction** to Network Routing Policy screen below. Select Routing  $\rightarrow$  Locations from the left pane and click New in the subsequent screen (not shown) to add a new location for CARES.

| AVAVA<br>Aura <sup>®</sup> System Manager 7. I | Last Logged on at Nove<br>2019<br>Go                                                                                                    |
|------------------------------------------------|----------------------------------------------------------------------------------------------------|
| Home Routing *                                 |                                                                                                    |
| * Routing                                      | Home / Elements / Routing                                                                                                    |
| Domains                                        | Help ?                                                                                                    |
| Locations                                      | Introduction to Network Routing Policy                                                                                                    |
| Adaptations                                    | Network Routing Policy consists of several routing applications like "Domains", "Locations", "SIP                                                         |
| SIP Entities                                   | Entities", etc.                                                                                                    |
| Entity Links                                   | The recommended order to use the routing applications (that means the overall routing workflow) to<br>configure your network configuration is as follows: |

The Location Details screen is displayed next. In the General sub-section, enter a descriptive Name and optional Notes.

| Avra® System Manager 7.1 |                                 |                   | Last Logged on at November 12,<br>2019 2:48 PM<br>Go |
|--------------------------|---------------------------------|-------------------|------------------------------------------------------|
| Home Routing *           |                                 |                   |                                                      |
| ▼ Routing                | Home / Elements / Routing / Loc | ations            | 0                                                    |
| Domains                  |                                 |                   | Help ?                                               |
| Locations                | Location Details                |                   | Commit Cancel                                        |
| Adaptations              |                                 |                   |                                                      |
| SIP Entities             | General                         |                   |                                                      |
| Entity Links             | * Name:                         | CARES-Loc         |                                                      |
| Time Ranges              | Notes:                          | CARES             |                                                      |
| Routing Policies         |                                 |                   |                                                      |
| Dial Patterns            | <b>Dial Plan Transparency i</b> | n Survivable Mode |                                                      |
| Regular Expressions      | Enabled:                        |                   |                                                      |
| Defaults                 |                                 |                   |                                                      |

Scroll down to the **Location Pattern** sub-section and click **Add**. For **IP Address Pattern**, enter the IP address of CARES as shown below. Retain the default values in the remaining fields.

| 1 Item             |   |       |
|--------------------|---|-------|
| IP Address Pattern | * | Notes |
| * 10.64.101.207    |   |       |
| Select : All, None |   |       |

Solution & Interoperability Test Lab Application Notes ©2019 Avaya Inc. All Rights Reserved. 16 of 37 CARES-SM71

#### 6.3. Administer SIP Entities

Add two SIP entities, one for CARES and one for the new SIP trunk with Communication Manager.

#### 6.3.1. SIP Entity for CARES

Select **Routing**  $\rightarrow$  **SIP Entities** from the left menu and click **New** in the subsequent screen (not shown) to add a new SIP entity for CARES.

The **SIP Entity Details** screen is displayed. Enter the following values for the specified fields and retain the default values for the remaining fields.

- Name: A descriptive name.
- FQDN or IP Address: The IP address of CARES.
- **Type:** "SIP Trunk"
- Location: Select the CARES location name from Section 6.2.
- **Time Zone:** Select the applicable time zone.

| AVAYA<br>Aura <sup>®</sup> System Manager 7 1 |                                 |                      | Last Logged on at November 12,<br>2019 2:48 PM |
|-----------------------------------------------|---------------------------------|----------------------|------------------------------------------------|
| Home Routing *                                |                                 |                      | Go                                             |
| ▼ Routing                                     | Home / Elements / Routing / SIP | P Entities           | 0                                              |
| Domains                                       |                                 |                      | Help ?                                         |
| Locations                                     | SIP Entity Details              |                      | Commit Cancel                                  |
| Adaptations                                   | General                         |                      |                                                |
| SIP Entities                                  | * Name:                         | CARES                |                                                |
| Entity Links                                  | * FQDN or IP Address:           | 10.64.101.207        |                                                |
| Time Ranges                                   | Туре:                           | SIP Trunk            | · ·                                            |
| Routing Policies                              | Notes:                          |                      |                                                |
| Regular Expressions                           |                                 |                      |                                                |
| Defaults                                      | Adaptation:                     |                      |                                                |
|                                               | Location:                       | CARES-Loc V          |                                                |
|                                               | Time Zone:                      | America/New_York     | •                                              |
|                                               | * SIP Timer B/F (ir seconds):   | 4                    |                                                |
|                                               | Minimum TLS Version:            | Use Global Setting • |                                                |
|                                               | Credential name:                |                      |                                                |
|                                               | Securable:                      |                      |                                                |
|                                               | Call Detail Recording:          | egress 🔻             |                                                |
|                                               | Loop Detection                  |                      |                                                |

Scroll down to the **Entity Links** sub-section and click **Add** to add an entity link. Enter the following values for the specified fields and retain the default values for the remaining fields.

- Name: A descriptive name.
- **SIP Entity 1:** The Session Manager entity name, in this case "sm15018".
- **Protocol:** "UDP"
- **Port:** "5060"
- **SIP Entity 2:** The CARES entity name from this section.
- Port:
- Connection Policy: "trusted"

Note that CARES only support UDP in the current release.

"5060"

| Ad  | Remove           |              |          |        |              |        |
|-----|------------------|--------------|----------|--------|--------------|--------|
| 1 I | em 🥭             |              |          |        |              |        |
| C   | Name 🔺           | SIP Entity 1 | Protocol | Port   | SIP Entity 2 | Port   |
| C   | * SM-CARES       | sm15018 V    | UDP V    | * 5060 | CARES T      | * 5060 |
| 5I  | P Responses to a | n OPTION     | IS Req   | uest   |              |        |
| 0 I | ems 🥲            |              |          |        |              |        |
| -   |                  |              |          |        |              | Mark   |

#### 6.3.2. SIP Entity for Communication Manager

Select **Routing**  $\rightarrow$  **SIP Entities** from the left menu and click **New** in the subsequent screen (not shown) to add a new SIP entity for Communication Manager. Note that this SIP entity is used for integration with CARES.

The **SIP Entity Details** screen is displayed. Enter the following values for the specified fields and retain the default values for the remaining fields.

- Name: A descriptive name.
- FQDN or IP Address: The processor IP address from Section 5.2.
- **Type:** "CM"
- Location: Select the applicable location for Communication Manager.
- **Time Zone:** Select the applicable time zone.

| Aura <sup>®</sup> System Manager 7.1                                                                                                    |                                                                                                    |                                                                                              | Last Logged on at November 12,<br>2019 2:48 PM<br>Go |
|----------------------------------------------------------------------------------------------------|----------------------------------------------------------------------------------------------------|----------------------------------------------------------------------------------------------|------------------------------------------------------|
| Aura® System Manager 7.1<br>Home Routing ×<br>Routing Domains<br>Locations<br>Adaptations<br>SIP Entities<br>Entity Links<br>Time Ranges<br>Routing Policies<br>Dial Patterns<br>Regular Expressions<br>Defaults | Home / Elements / Routing / SIP E<br>SIP Entity Details<br>General<br>* Name:<br>* FQDN or IP Address:<br>Type:<br>Notes:<br>Adaptation:<br>Location:<br>Time Zone:<br>* SIP Timer B/F (in seconds):<br>Minimum TLS Version:<br>Credential name: | DR-CM-5054<br>10.64.150.14<br>CM V<br>Lab V<br>America/New_York<br>4<br>Use Global Setting V | Go  Go  Go  Go  Help ?  Commit Cancel                |
|                                                                                                    | Call Detail Recording:                                                                                                    | none T                                                                                       |                                                      |
|                                                                                                    | Loop Detection                                                                                                    |                                                                                              |                                                      |

Scroll down to the **Entity Links** sub-section and click **Add** to add an entity link. Enter the following values for the specified fields and retain the default values for the remaining fields.

- Name: A descriptive name.
- **SIP Entity 1:** The Session Manager entity name, in this case "sm15018".
- **Protocol:** The signaling group transport method from **Section 5.6**.
- **Port:** The signaling group far-end listen port number from **Section 5.6**.
- **SIP Entity 2:** The Communication Manager entity name from this section.
- **Port:** The signaling group near-end listen port number from **Section 5.6**.
- Connection Policy: "trusted"

| Add                           | Remove        |         |              |     |          |        |              |        |                    |
|-------------------------------|---------------|---------|--------------|-----|----------|--------|--------------|--------|--------------------|
| 1 Ite                         | em 🍣          |         |              |     |          |        | -            |        | Filter: Enat       |
|                               | Name          |         | SIP Entity 1 | P   | Protocol | Port   | SIP Entity 2 | Port   | Connecti<br>Policy |
|                               | * SM-CM-5054  |         | sm15018      | •   | TLS 🔻    | * 5054 | DR-CM-5054   | * 5054 | trusted            |
| _                             |               |         |              |     |          |        |              |        |                    |
| Selec                         | t : All, None | s to ar | OPTION       | S R | Reque    | st     |              |        |                    |
| Select<br>SIF<br>Add<br>0 Ite | Responses     | s to ar | OPTION       | s R | Reque    | st     |              |        | Filter: Enal       |

## 6.4. Administer Routing Policies

Add two routing policies, one for CARES and one for the new SIP trunk with Communication Manager.

### 6.4.1. Routing Policy for CARES

Select **Routing**  $\rightarrow$  **Routing Policies** from the left pane and click **New** in the subsequent screen (not shown) to add a new routing policy for CARES. The **Routing Policy Details** screen is displayed.

In the **General** sub-section, enter a descriptive **Name**. Enter optional **Notes** and retain the default values in the remaining fields.

In the **SIP Entity as Destination** sub-section, click **Select** and select the CARES entity name from **Section 6.3.1**. The screen below shows the result of the selection.

| AVAYA<br>Aura <sup>®</sup> System Manager 7.1 |              |                                   | Last Logged on at Novembe<br>2019 2:4 | r 12,<br>8 PM |
|-----------------------------------------------|--------------|-----------------------------------|---------------------------------------|---------------|
| Home Routing *                                |              |                                   | Go                                    |               |
| ▼ Routing                                     | Home / Eleme | ents / Routing / Routing Policies |                                       | 0             |
| Domains                                       |              |                                   | Help                                  | ?             |
| Locations                                     | Routing      | Policy Details                    | Commit Cancel                         |               |
| Adaptations                                   |              |                                   |                                       |               |
| SIP Entities                                  | General      |                                   |                                       |               |
| Entity Links                                  |              | * Name: To-CARES                  |                                       |               |
| Time Ranges                                   |              | Disabled:                         |                                       |               |
| Routing Policies                              |              | * Retries: 0                      |                                       |               |
| Dial Patterns                                 |              | Notes:                            |                                       |               |
| Regular Expressions                           |              |                                   |                                       |               |
| Defaults                                      | SIP Entity   | as Destination                    |                                       |               |
|                                               | Select       |                                   |                                       |               |
|                                               | Name         | FQDN or IP Address                | Type Notes                            |               |
|                                               | CARES        | 10.64.101.207                     | SIP Trunk                             |               |

#### 6.4.2. Routing Policy for Communication Manager

Select **Routing**  $\rightarrow$  **Routing Policies** from the left pane and click **New** in the subsequent screen (not shown) to add a new routing policy for Communication Manager. The **Routing Policy Details** screen is displayed.

In the **General** sub-section, enter a descriptive **Name**. Enter optional **Notes** and retain the default values in the remaining fields.

In the **SIP Entity as Destination** sub-section, click **Select** and select the Communication Manager entity name from **Section 6.3.2**. The screen below shows the result of the selection.

| AVAVA<br>Aura <sup>®</sup> System Manager 7.1 |                 |                              | Last Logged ( | on at November 12,<br>2019 2:48 PM |
|-----------------------------------------------|-----------------|------------------------------|---------------|------------------------------------|
| Home Routing *                                |                 |                              | Go            |                                    |
| * Routing                                     | Home / Elements | / Routing / Routing Policies |               | 0                                  |
| Domains<br>Locations<br>Adaptations           | Routing Po      | olicy Details                | Commit        | Help ?<br>Cancel                   |
| Entity Links<br>Time Ranges                   |                 | * Name: To-CM-5054           |               |                                    |
| Routing Policies<br>Dial Patterns             |                 | * Retries: 0<br>Notes:       |               |                                    |
| Regular Expressions<br>Defaults               | SIP Entity as   | Destination                  |               |                                    |
|                                               | Select          | FQDN or IP Address           | Туре          | Notes                              |
|                                               | DR-CM-5054      | 10.64.150.14                 | СМ            |                                    |

### 6.5. Administer Dial Patterns

Add a new dial pattern for CARES and update existing dial patterns for Communication Manager to allow calls from CARES.

#### 6.5.1. Dial Pattern for CARES

Select **Routing**  $\rightarrow$  **Dial Patterns** from the left pane and click **New** in the subsequent screen (not shown) to add a new dial pattern to reach CARES. The **Dial Pattern Details** screen is displayed.

In the **General** sub-section, enter the following values for the specified fields and retain the default values for the remaining fields.

- **Pattern:** The CARES main number from **Section 3**.
- **Min:** The minimum number of digits to match.
- Max: The maximum number of digits to match.

In the **Originating Locations and Routing Policies** sub-section, click **Add** and create an entry for reaching CARES. In the compliance testing, the entry allowed for call origination from Communication Manager resources in location "Lab". The CARES routing policy from **Section 6.4.1** was selected as shown below.

| Aura® System Manager 7.1<br>Home Routing *                                                                          |                                                                                                    | Last Logged on at November 12,<br>2019 2:48 PM<br>Go                           |
|----------------------------------------------------------------------------------------------------|----------------------------------------------------------------------------------------------------|--------------------------------------------------------------------------------|
| Routing     Domains     Locations     Adaptations                                                                   | Home / Elements / Routing / Dial Patterns Dial Pattern Details                                                                                                    | Help ?                                                                         |
| SIP Entities<br>Entity Links<br>Time Ranges<br>Routing Policies<br>Dial Patterns<br>Regular Expressions<br>Defaults | * Pattern: 54000<br>* Min: 5<br>* Max: 5<br>Emergency Call:<br>Emergency Priority: 1<br>Emergency Type:<br>SIP Domain: -ALL- •<br>Notes:                                                                                                    |                                                                                |
|                                                                                                    | Originating Locations and Routing Policies         Add       Remove         1 Item       Image: Control of the second second | Filter: Enable<br>Filter: Enable<br>Routing Policy<br>Policy<br>Notes<br>CARES |

#### 6.5.2. Dial Pattern for Communication Manager

Select **Routing**  $\rightarrow$  **Dial Patterns** from the left pane and click on the applicable dial pattern for Communication Manager in the subsequent screen, in this case dial pattern "6" (not shown). The **Dial Pattern Details** screen is displayed.

In the **Originating Locations and Routing Policies** sub-section, click **Add** and create a new entry as necessary for calls from CARES. In the compliance testing, the new entry allowed for call origination from the CARES location from **Section 6.2** and the Communication Manager routing policy from **Section 6.4.2** were selected as shown below. Retain the default values in the remaining fields.

Repeat this section to make similar changes to applicable Communication Manager dial pattern to reach the PSTN. In the compliance testing, CARES will add the prefix "91" for outbound campaign calls to the PSTN, and therefore the existing dial pattern for "91" was also changed (not shown below).

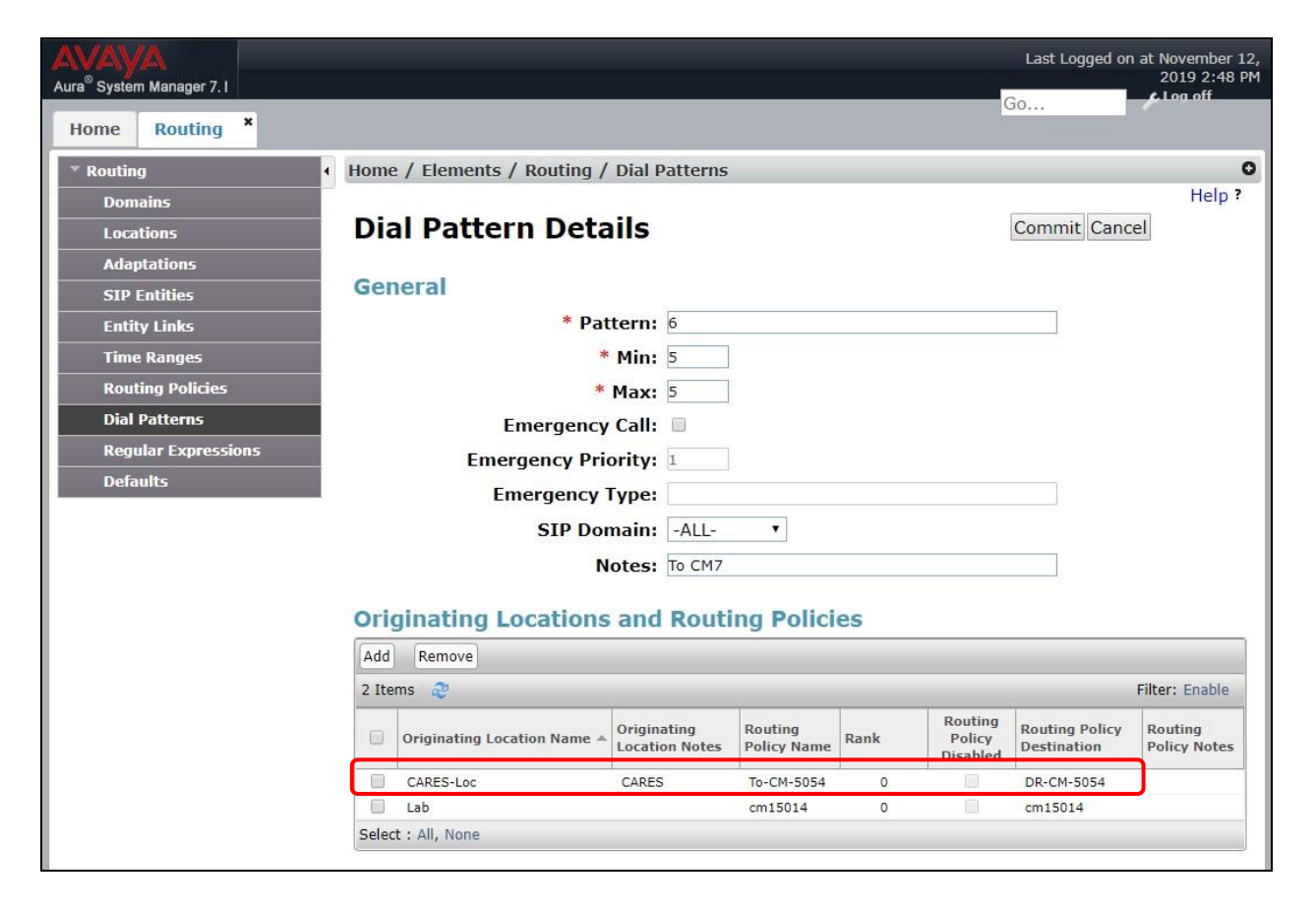

# 7. Configure Centurion CARES

This section provides the procedures for configuring CARES. The procedures include the following areas:

- Launch web interface
- Administer trunk
- Administer trunk node
- Administer dial plan
- Administer outbound campaign parameter
- Administer inbound call flow

The detailed administration of the Dialogic resource and of contact center resources such as splits, skills, agents, and outbound campaigns are assumed to be in place and are not covered in these Application Notes.

The configuration of CARES is typically performed by the Centurion implementation team, and the procedural steps are presented in these Application Notes for informational purposes.

### 7.1. Launch Web Interface

Access the CARES web interface by using the URL <u>https://ip-address:8443</u> in an Internet browser window, where "ip-address" is the IP address of the CARES server.

The Quantum SignPost screen is display. Log in using the appropriate credentials.

| Ŧ                                                 | Quantum SignPost                                                                             | Logged out Log_In |
|---------------------------------------------------|----------------------------------------------------------------------------------------------|-------------------|
|                                                   | Login<br>Username:<br>Password:<br>Login                                                     |                   |
| Voice Platform Administ<br>Copyright 2013-2018, C | tration powered by Centurion Quantum SignPost (14.3.226.RELEASE-12)<br>Centurion CARES, Inc. | Main              |

### 7.2. Administer Trunk

The screen below is displayed. Select Platform Administration.

| Quantum SignPost                                                                                                    | Logged in as centurion | *-   |
|----------------------------------------------------------------------------------------------------|------------------------|------|
| Platform Administration CARES Administration Voice Mail Administra                                                                   | ation                  |      |
| Voice Platform Administration powered by Centurion Quantum SignPost (14.3.226.RELEASE-12) Copyright 2013-2018, Centurion CARES, Inc. |                        | Main |

The **Welcome** tab is displayed in the right pane, as shown below.

| Ť                                                                          | QAWIWIN2016-01 - Platform Administration                        |
|----------------------------------------------------------------------------|-----------------------------------------------------------------|
| MENU: Change Tenant                                                        |                                                                 |
| Tenants                                                                    | Welcome                                                         |
| Users     Multifactor Auth     Password Rules     Call Audit     Audit Log | Welcome. This central tab is used for administering the system. |

Select System Admin  $\rightarrow$  Telecom Setup  $\rightarrow$  Trunks in the left pane to display the Trunk List tab in the right pane. A list of existing trunks is displayed. Right click in the Trunks area and select Add to add a new trunk.

| Ť                                                                                                    | QAWIWIN2016-01 - Platform Administrat                                                                                                    | Logged in as centurion 🛛 🔅 🔻 |
|----------------------------------------------------------------------------------------------------|----------------------------------------------------------------------------------------------------|------------------------------|
| Tenants     Users     Users     Multifactor Auth     Password Rules     Call Audit     Audit Log     Reports     Voice Channels     System Monitor     System Admin     Telecom Setup     Trunks     Dial Plan     Station Routing     Rules | Welcome         Trunk List x           Trunks         Trunk Number           Trunk Number         Trunk Name           0         HMPdrv           10.64.101.207           10.64.101.207 | Add Port C                   |

Solution & Interoperability Test Lab Application Notes ©2019 Avaya Inc. All Rights Reserved. The **Add Trunk** tab is displayed. Enter the following values for the specified fields and retain the default values for the remaining fields.

- Trunk Number: The next available trunk number, in this case "1".
- **Trunk Name:** A descriptive trunk name.
- Local Address: IP address of the CARES server.
- Local URI: IP address of the CARES server and protocol port from Section 6.3.1.
- **UDP Port:** UDP protocol port from **Section 6.3.1**.

| Ť                                                                                                    | QAWIWIN      | 2016-01                                            | 1 - Platform               | Administra                          | Logged in as centurion                        | ☆ - |
|----------------------------------------------------------------------------------------------------|--------------|----------------------------------------------------|----------------------------|-------------------------------------|-----------------------------------------------|-----|
| MENU: Change Tenant                                                                                                    | Node 🔻       |                                                    |                            |                                     |                                               |     |
| Tenants<br>User Types                                                                                                    | Welcome Trun | ık List 🗙 🌾                                        | Add Trunk ×                |                                     |                                               |     |
| Users<br>Multifactor Auth<br>Password Rules<br>Call Audit<br>Audit Log<br>Reports<br>Voice Channels<br>System Monitor<br>System Admin<br>Telecom Setup<br>Dial Plan<br>Station Routing<br>Rules | Trunk Tr     | unk Number<br>ocal Address<br>UDP Port<br>TLS Port | 1<br>10.64.101.207<br>5060 | Trunk Name<br>Local URI<br>TCP Port | Avaya<br>10.64.101.207:5060<br>SRTP<br>Cancel | ]   |

#### 7.3. Administer Trunk Node

The **Trunk List** tab is displayed again. Right click on the newly added trunk from **Section 7.2** and select **Edit**.

| Ť                                                              | QAWIWI       | N2016-01     | - Platform    | Administratio                    | gged in as centurio<br>ON | n 🔅 🔻    |
|----------------------------------------------------------------|--------------|--------------|---------------|----------------------------------|---------------------------|----------|
| MENU: Change Tenant                                            | Trunk 🔻      |              |               |                                  |                           |          |
| <ul> <li>Tenants</li> <li>User Types</li> <li>Users</li> </ul> | Welcome      | Frunk List X |               |                                  |                           |          |
| Password Rules                                                 | Trunk Number | Trunk Name   | Local Address | ≑ Local URI                      | + UDP Port                | TCP Port |
| Call Audit                                                     | 0            | HMPdrv       | 10.64.101.207 | 10.64.101.207:5062               | 5062                      | 0        |
| Reports                                                        | 1            | Avaya        | 10.64.101.207 | 10. <mark>64.101.207:5060</mark> | 5060                      | 0        |
| Voice Channels                                                 |              |              | Add           |                                  |                           |          |
| System Homio                                                   |              |              | Edit          |                                  |                           |          |
| 🗆 🔄 Telecom Setup                                              |              |              | Delete        |                                  |                           |          |
| Dial Plan                                                      |              |              | Routing Rul   | es                               |                           |          |
| Rules                                                          | 4            |              |               |                                  |                           |          |

The **Edit Trunk** tab is displayed (content not shown below). Right click in the **Trunk Nodes** area and select **Add** (not shown) to display the **Add Node** tab. Enter the following values for the specified fields and retain the default values for the remaining fields.

- Node Number: "0"
- Node Name: A descriptive node name.
- Address: IP address of Session Manager signaling interface from Section 5.2.
- **Port:** The transport port number from **Section 6.3.1**.
- URI: IP address of Session Manager signaling interface and protocol port.

| Ť                                                           | QAWI        | WIN2016-           | 01 - Platf        | orm Adm     | ninistra       | Logged in as centurion | \$ - |
|-------------------------------------------------------------|-------------|--------------------|-------------------|-------------|----------------|------------------------|------|
| MENU: Change Tenant                                         | Welcome     | Trunk List X       | Edit Trunk 1 X    | *Add Node × | ]              |                        |      |
| Multifactor Auth<br>Password Rules<br>Call Audit            | SipTrunkNod | es<br>Trunk Number | 1                 |             | Node Number    | 0                      |      |
| Audit Log     Reports     Voice Channels     System Monitor |             | Node Name<br>Port  | AvayaNode<br>5060 |             | Address<br>URI | 10.64.150.18           |      |
| System Admin     G Telecom Setup     Trunks     Dial Plan   |             | User Id            |                   |             | Password       |                        |      |
| Station Routing Rules Assign Service DNIS                   |             | Realm              |                   | Save        | Auth Id        | Cancel                 |      |
| Administration<br>Set Startup Levels                        |             |                    |                   |             |                |                        |      |

#### 7.4. Administer Dial Plan

Select System Admin  $\rightarrow$  Telecom Setup  $\rightarrow$  Dial Plan from the left pane to display the Dial Plan tab. Create entries for inbound calls to the CARES main number 54000, outbound calls to agent station extensions 6xxxx on Communication Manager, and outbound calls to the PSTN with applicable network prefix. Three dial plan entries were created in the compliance testing as shown below.

| Ť                                                                                                    | QAWIWIN2016-01                                        | - Platform Adminis    | Logged in as centurion 🔅 🝷 |
|----------------------------------------------------------------------------------------------------|-------------------------------------------------------|-----------------------|----------------------------|
| MENU: Change Tenant F                                                                                 | attern 🔻                                              |                       |                            |
| Tenants                                                                                               | Welcome Trunk List × Edit                             | Trunk 1 × Dial Plan × |                            |
| Users '<br>Multifactor Auth<br>Password Rules<br>Call Audit<br>Audit Log<br>Reports<br>Voice Channels | SipDialPlan Search<br>Trunk/Hub Number<br>Description | Number 1<br>Sear      | Pattern                    |
| System Monitor                                                                                        | Search Results                                        |                       |                            |
| Consistent Admin                                                                                      | Trunk/Hub Number                                      | Number Pattern        | Description                |
| Trunks                                                                                                | 0                                                     | 54000                 | Inbound to Dialogic        |
| Station Bouting                                                                                       | 1                                                     | 6xxxx                 | Outbound to CM             |
| Rules                                                                                                 | 1                                                     | 91xxxxxxxxx           | Outbound to PSTN           |

Solution & Interoperability Test Lab Application Notes ©2019 Avaya Inc. All Rights Reserved.

## 7.5. Administer Outbound Campaign Parameter

From the CARES server, navigate to the C:\ccs\data\CCS directory to locate the params.val file shown below.

| → × ↑ 📴 > Thi    | s PC > Local Disk (C:) > ccs > data | > CCS >            | √ Ū          | Search CCS | Q |
|------------------|-------------------------------------|--------------------|--------------|------------|---|
| 🕹 Downloads  🖈 🔨 | Name                                | Date modified      | Туре         | Size       | ^ |
| Documents 🖈      | 😰 hhours.val                        | 9/22/2019 9:53 PM  | VAL File     | 1 KB       |   |
| 📰 Pictures 🛛 🖈   | 📄 params 11-06-19.sav               | 11/6/2019 11:28 AM | SAV File     | 5 KB       |   |
| ccs              | 🕎 params.val                        | 11/14/2019 2:56 PM | VAL File     | 5 KB       |   |
| ONS              | params.val.crypt                    | 11/7/2019 9:19 AM  | CRYPT File   | 5 KB       |   |
|                  | params.val.sav                      | 11/7/2019 9:18 AM  | SAV File     | 5 KB       |   |
| trace            | 🔮 rtu-params.xml                    | 10/28/2019 3:44 PM | XML Document | 1 KB       |   |
| Wireshark Traces | 📄 screen pop-params.xml             | 11/14/2019 11:38   | XML Document | 1 KB       |   |
| This PC          | 📄 security-params.xml               | 10/28/2019 3:44 PM | XML Document | 1 KB       |   |
| - Deckton        | SIP_DEST_SAVE.txt                   | 11/21/2019 1:30 PM | TXT File     | 1 KB       |   |
|                  | 📄 standardparams.xml                | 10/14/2019 8:36 PM | XML Document | 20 KB      |   |

Open the **params** file with the Notepad application. Scroll down to the bottom of the file, and set **ADMIN\_CARES\_OUTDIALER\_PREFIX** to the network dialing prefix to reach the PSTN, in this case "91" as shown below.

| 🖀 params - WinVi                                                                                                    | _      |       | ×   |
|----------------------------------------------------------------------------------------------------|--------|-------|-----|
| <u>F</u> ile <u>E</u> dit <u>Search Options Windows H</u> elp                                                                                                    |        |       |     |
|                                                                                                    |        |       |     |
| ADMIN_OUTDIALER_EQPGRP=5=<br>AGENT_PASS_NUM_MATCH=4=Bp67r9bsDyk<br>AGENT_PASS_LENGTH=7=CXYPfYW9kXc<br>AGENT_PASS_LENGTH=7=CXYPfYW9kXc<br>AGENT_PASS_ALPHA_NUM=1=HSxjcTf1FxM<br>AGENT_PASS_ALPHA_NUM=1=HSxjcTf1FxM<br>AGENT_PASS_EXPIRE_DAYS=90=EALaP6fkWks<br>AGENT_PASS_REQUIRE_RESET=1=1AKctTtdJKQ<br>AGENT_PASS_REQUIRE_RESET=1=1AKctTtdJKQ<br>AGENT_PASS_NUM_LOCKOUT=6=Blodb01g/fk<br>AGENT_PASS_NUM_LOCKOUT=6=Blodb01g/fk<br>AGENT_PASS_LOCKOUT_MIN=30=EmMGRHapzQE<br>ADMIN_CCSSIP_RECORDING_PATH=C:\ccs\data\ccaresqa=<br>ADMIN_CCSSIP_RECORDING_FTP=0=<br>ADMIN_CCSSIP_RECORDING_FTP=0=<br>ADMIN_VIRTUAL_HOLD_DIAL_TIME=0=<br>AGENT_LOST_AND_FOUND_OFF=0=yD7y1DoH7W6<br>AGENT_PHONE_TYPES=1=m8xm1GhWkXc<br>ADMIN_CARES_OUTDIALER_PREFIX=91=<br>~ |        |       | ~   |
| «C:\ccs\data\CCS\params.val» [Read only] 151 lines, 4709 charac i Num -                                                                                                    | -100%- | 00151 | 001 |

## 7.6. Administer Inbound Call Flow

Depending on the customer network, a delay may need to be added to the inbound call flow so that the greeting announcement played to PSTN callers can be heard in its entirety. Update the inbound call flow if necessary.

In the compliance testing, a one-second delay was added to the beginning of the inbound call flow as shown below.

| / Call Flow Designer - MichiganCommCU/Attendant.callflow - Call Flow Editor – | ×          |
|-------------------------------------------------------------------------------|------------|
| <u>File Edit Navigate Search Project View Run Window H</u> elp                |            |
| 11 ▼ 🖫 📾 🖉 😹 🔍 ▼ 💷 🗵 😕 🤌 ▼ 🖞 ▼ 🏹 ▼ 🏷 ↓ → ▼ → ▼   11 🖉 💡                       |            |
| Quick Access 🖹 🗐 Call Flow D                                                  | esigner    |
| ြို့ Project Explo 🕱 🖳 🗍 🚂 Attendant.califlow 🕱                               |            |
|                                                                               | <b>^</b> < |
| ✓ Im MichiganCommCU                                                           | _          |
| > 🔁 output 🦻 🖓 Comment 1                                                      |            |
| > 🧀 talk This is the Atten                                                    |            |
|                                                                               |            |
| Attendant.califlow                                                            |            |
| Altenbart.2p     Silence (1 seconds)                                          |            |
| VholdOut.callflow                                                             |            |
| Comment 3                                                                     |            |
|                                                                               |            |
|                                                                               |            |
| · · · · · · · · · · · · · · · · · · ·                                         | *          |
|                                                                               | >          |
| Script Variables Parameters CARES-Standard.pl MichComm.pl                     |            |
| 🖹 Problems 🕱                                                                  |            |
| 0 items                                                                       |            |
| Description Resource Path Location Type                                       |            |
|                                                                               | <b></b>    |

## 8. Verification Steps

This section provides the tests that can be performed to verify proper configuration of Communication Manager, Session Manager, and CARES.

## 8.1. Verify Avaya Aura® Communication Manager

On Communication Manager, verify status of the SIP trunk group by using the "status trunk n" command, where "n" is the trunk group number administered in **Section 5.5**. Verify that all ports are in the "in-service/idle" state as shown below.

```
status trunk 54
                                                                TRUNK GROUP STATUS
Member Port Service State
                                                                             Mtce Connected Ports
                                                                                Busv
0054/001 T00021 in-service/idle no

      0054/002
      100021
      in-service/idle

      0054/002
      T00022
      in-service/idle

      0054/003
      T00023
      in-service/idle

      0054/004
      T00024
      in-service/idle

      0054/005
      T00025
      in-service/idle

      0054/005
      T00026
      in-service/idle

      0054/007
      T00027
      in-service/idle

                                                                                no
                                                                                no
                                                                                 no
                                                                                 no
                                                                                  no
                                                                                  no
0054/008 T00028 in-service/idle
                                                                                 no
0054/009 T00029 in-service/idle
                                                                                  no
0054/010 T00030 in-service/idle
                                                                                 no
```

Verify status of the SIP signaling group by using the "status signaling-group n" command, where "n" is the signaling group number administered in **Section 5.6**. Verify that the **Group State** is "in-service" as shown below.

## 8.2. Verify Avaya Aura® Session Manager

From the System Manager home page (not shown), select **Elements**  $\rightarrow$  **Session Manager** to display the **Session Manager Dashboard** screen (not shown).

Select Session Manager  $\rightarrow$  System Status  $\rightarrow$  SIP Entity Monitoring from the left pane to display the SIP Entity Link Monitoring Status Summary screen. Click on the CARES entity name from Section 6.3.1.

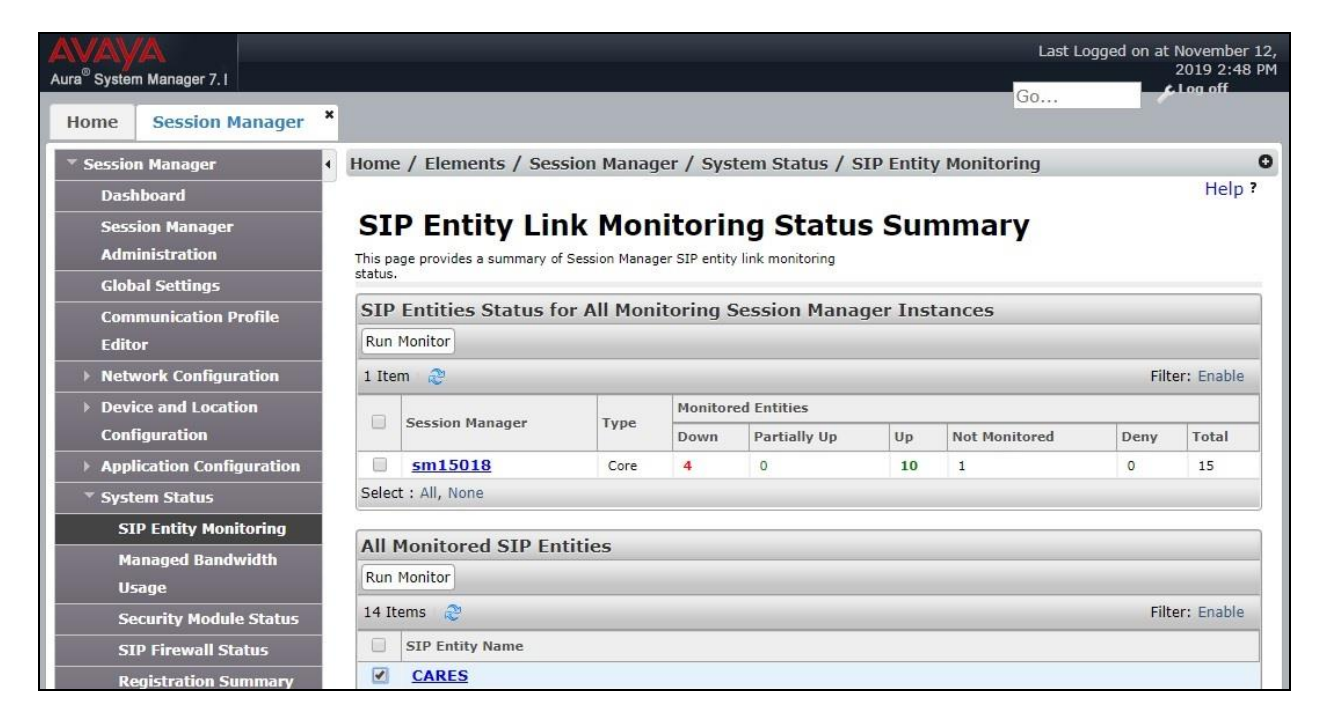

The **SIP Entity, Entity Link Connection Status** screen is displayed. Verify that the **Conn Status** and **Link Status** are "UP" as shown below.

| AVAVA<br>Aura <sup>®</sup> System Manager 7. I     | _                      |                                                                        |                                                   |                                 | _      | _         | _         | Last            | Logged on a    | t November 12,<br>2019 2:48 PM<br>Clog off |
|----------------------------------------------------|------------------------|------------------------------------------------------------------------|---------------------------------------------------|---------------------------------|--------|-----------|-----------|-----------------|----------------|--------------------------------------------|
| Home Session Manager *                             |                        |                                                                        |                                                   |                                 |        |           |           | 00              |                |                                            |
| ▼ Session Manager •                                | Home                   | e / Elements / Se                                                      | ssion Manage                                      | r / System Status /             | SIP E  | ntity M   | Ionitori  | ing             |                | 0                                          |
| Dashboard<br>Session Manager<br>Administration     | SI<br>This pa<br>Manag | P Entity, E<br>age displays detailed con<br>er instances to a single s | ntity Lir<br>nection status for al<br>SIP entity. | I entity links from all Session | on S   | Stat      | us        |                 |                |                                            |
| Global Settings<br>Communication Profile<br>Editor | All I                  | Entity Links to S                                                      | IP Entity: CA                                     | RES                             | Status | Details f | or the se | ected Sessi     | ion Manager:   |                                            |
| Network Configuration                              | 5                      | Summary View                                                           |                                                   |                                 |        |           |           |                 |                |                                            |
| Device and Location<br>Configuration               | 1 Ite                  | m 🥲                                                                    |                                                   |                                 |        |           |           |                 | Fi             | Iter: Enable                               |
| Application Configuration                          |                        | Session Manager<br>Name                                                | IP Address<br>Family                              | SIP Entity Resolved<br>IP       | Port   | Proto.    | Deny      | Conn.<br>Status | Reason<br>Code | Link<br>Status                             |
| * System Status                                    | 0                      | sm15018                                                                | IPv4                                              | 10.64.101.207                   | 5060   | UDP       | FALSE     | UP              | 200 OK         | UP                                         |
| SIP Entity Monitoring                              | Selec                  | t:None                                                                 |                                                   |                                 |        |           |           |                 |                |                                            |
| Managed Bandwidth                                  |                        |                                                                        |                                                   |                                 |        |           |           |                 |                |                                            |

TLT; Reviewed: SPOC 1/2/2020

Solution & Interoperability Test Lab Application Notes ©2019 Avaya Inc. All Rights Reserved. 32 of 37 CARES-SM71

### 8.3. Verify Centurion CARES

From the agent PC, double-click on the CARES Client shortcut shown below, which was created as part of CARES Client installation.

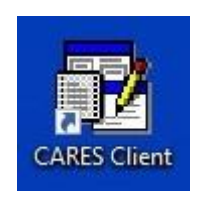

The Cares Login screen is displayed. Log in using the appropriate agent credentials.

| erver Name: | Call Center       |  |
|-------------|-------------------|--|
| Login:      |                   |  |
| Password:   |                   |  |
| I want to c | hange my password |  |

The screen below is displayed next. Upon initial log in, select **Tools**  $\rightarrow$  **Flex Settings**  $\rightarrow$  **Add New Number**.

| 🔞 Idle - Pre-wor   | k (Agent1)        |           |                    |             |           |              |                  |                   |         |
|--------------------|-------------------|-----------|--------------------|-------------|-----------|--------------|------------------|-------------------|---------|
| Keady 🙎 lo         | dle 🕶 🔤 📌 PD      | Mode V    | olume              |             |           |              |                  |                   | Tools 🔹 |
| Current Contact    | End Call          | Mute 🖳 Hi | old start Transfer | at Conferen | ce   111  | 2            | " 00:00:00     ( | Save<br>Recording |         |
| Appearance         | State<br>Pre-Call | Phone     | Caller Id          | Wait Time   | Skills    | Time On Call | Company Name     | Contact Name      |         |
| Quick Contact List | Speed Dial Dial   | l Search  |                    |             |           |              |                  |                   |         |
| ✓ Last Name        | First Name        | Alias     | Location           | Departm     | ent Phone | Email Ac     | ldress           | Note              |         |
|                    |                   |           |                    |             |           |              |                  |                   |         |

The **Flex Phone Number** pop-up box is displayed. For **Display Name**, enter a descriptive name. For **Phone Number**, enter the pertinent station user extension on Communication Manager, in this case "65001". Check **Use This Number**.

| Flex Phone Number             |                 | × |  |  |  |  |
|-------------------------------|-----------------|---|--|--|--|--|
| Enter the number yo           | ou wish to use: |   |  |  |  |  |
| Display Name: CM65001         |                 |   |  |  |  |  |
| Phone Number:                 | 65001           |   |  |  |  |  |
| <u>O</u> k<br>✓ Use This Numb | <u>C</u> ancel  |   |  |  |  |  |

Select **Ready** from the screen below and verify that the screen is updated to reflect **Ready**.

| 🔞 Ready (Agent     | 1)                |            |           |                  |       |              |              |                   |
|--------------------|-------------------|------------|-----------|------------------|-------|--------------|--------------|-------------------|
| 🛫 Ready 🙎 lo       | dle 🗕 📌 PD        | Mode       | Volume    |                  |       |              |              |                   |
| Answer 🏠           | End Call          | Mute 👫     | Hold      | Conference       |       | 2            | 00:00:00     | Save<br>Recording |
| Current Contact Co | ontact History Mi | ssed Calls |           |                  |       |              |              |                   |
| Appearance<br>Idle | State<br>Pre-Call | Phone      | Caller Id | Wait Time Skills |       | Time On Call | Company Name | Contact Name      |
| Quick Contact List | Speed Dial Dial   | Search     |           |                  |       |              |              |                   |
| ✓ Last Name        | First Name        | Alias      | Location  | Department       | Phone | Email Ac     | ldress       | Note              |
|                    |                   |            |           |                  |       |              |              |                   |

Establish an incoming trunk call from PSTN with CARES. Verify that the calling party hears the appropriate IVR greeting.

Enter the DTMF digit to select the option associated with connection to an agent. Verify that CARES place a call to the available agent if not already connected, and that the agent desktop is updated to reflect a ringing ACD call along with the PSTN calling party number as shown below. Select **Answer**.

| 🔞 ACD Ring      | ing (Agent1)         |                      |           |               |           |                          |                       |              |
|-----------------|----------------------|----------------------|-----------|---------------|-----------|--------------------------|-----------------------|--------------|
| Ready Answer    | ldle -    😒          | PD Mode              | old       | alla Conferen | ce   133  | Q,                       | <sup>R</sup> 00:00:02 | Save         |
| Current Contact | Contact History      | Missed Calls         | 18.8      | 3.3 comerca   |           |                          | w    *********        | Recording    |
| Appearar        | nce State<br>Ringing | Phone<br>19089532103 | Caller Id | Wait Time     | Skills    | Time On Call<br>00:00:02 | Company Name          | Contact Name |
| Quick Contact I | ist Speed Dial I     | Dial Search          |           |               |           |                          |                       |              |
|                 | me First Nar         | me Alias             | Location  | Departm       | ent Phone | Email Ad                 | ldress                | Note         |

Verify that the agent is connected to the PSTN caller with two-way talk path, and that the agent desktop is updated to reflect the call in the **Connected** state.

|       | ACD Connecto                  | ed (Agent1)<br>dle - 🗌 💜 PD | Mode                 | olume     |                |           |                          |                      |                   |
|-------|-------------------------------|-----------------------------|----------------------|-----------|----------------|-----------|--------------------------|----------------------|-------------------|
| Curre | Answer                        | End Call                    | Mute 📜 Ho            | old       | 2+8 Conference | e 111     | 5                        | R     00:00:27     ( | Save<br>Recording |
|       | Appearance<br>ACD Call        | State<br>Connected          | Phone<br>19089532103 | Caller Id | Wait Time      | Skills    | Time On Call<br>00:00:27 | Company Name         | Contact Name      |
| Quic  | k Conta <mark>c</mark> t List | Speed Dial Dia              | al Search            |           | 1              |           |                          |                      |                   |
|       | Last Name                     | First Name                  | e Alias              | Location  | Departme       | ent Phone | Email Ad                 | ldress               | Note              |
|       |                               |                             |                      |           |                |           |                          |                      |                   |

## 9. Conclusion

These Application Notes describe the configuration steps required for Centurion CARES 14.03 to successfully interoperate with Avaya Aura® Communication Manager 7.1 and Avaya Aura® Session Manager 7.1. All feature and serviceability test cases were completed with observations noted in **Section 2.2**.

## 10. Additional References

This section references the product documentation relevant to these Application Notes.

- **1.** *Administering Avaya Aura*® *Communication Manager*, Release 7.1.3, Issue 8, August 2019, available at <u>http://support.avaya.com</u>.
- **2.** Administering Avaya Aura® Session Manager, Release 7.1.3, Issue 5, July 2018, available at <u>http://support.avaya.com</u>.
- **3.** *CARES Client*, Version 14.3, 6/12/19, available at <u>ftp://caresdl:download@ftp.centurioncares.com/pub/Documentation</u>.

#### ©2019 Avaya Inc. All Rights Reserved.

Avaya and the Avaya Logo are trademarks of Avaya Inc. All trademarks identified by  $\mathbb{B}$  and  $^{TM}$  are registered trademarks or trademarks, respectively, of Avaya Inc. All other trademarks are the property of their respective owners. The information provided in these Application Notes is subject to change without notice. The configurations, technical data, and recommendations provided in these Application Notes are believed to be accurate and dependable, but are presented without express or implied warranty. Users are responsible for their application of any products specified in these Application Notes.

Please e-mail any questions or comments pertaining to these Application Notes along with the full title name and filename, located in the lower right corner, directly to the Avaya DevConnect Program at <u>devconnect@avaya.com</u>.